## Rensa din webbläsare

Cookies är filer som skapas när du besöker webbplatser. De förbättrar upplevelsen när du surfar genom att webbinformationen sparas. Delar av webbsidor, till exempel bilder, sparas i cacheminnet så att de läses in snabbare nästa gång du besöker sidan.

Om du upplever problem med en webbplats, t ex att det ser konstigt ut eller att den inte laddar ordentligt, kan det hjälpa om du rensar cacheminnet och cookies.

## På dator

Du gör olika beroende på vilken webbläsare du har. Det ska dock alltid fungera med kortkommandot Ctrl + F5. Om du hellre gör det steg för steg, gör du så här i t ex Chrome:

- 1. Öppna Chrome på datorn.
- 2. Klicka på Mer <sup>‡</sup> uppe till höger.
- 3. Klicka på Fler verktyg > Ta bort webbinformation.
- 4. Välj tidsintervall högst upp. Välj Genom tiderna om du vill rensa allt.
- 5. Markera kryssrutorna bredvid Cookies och andra webbplatsdata och Cachade bilder och filer.
- 6. Klicka på Rensa data.

## I iPhone/iPad

Så här gör du i webbläsaren Safari.

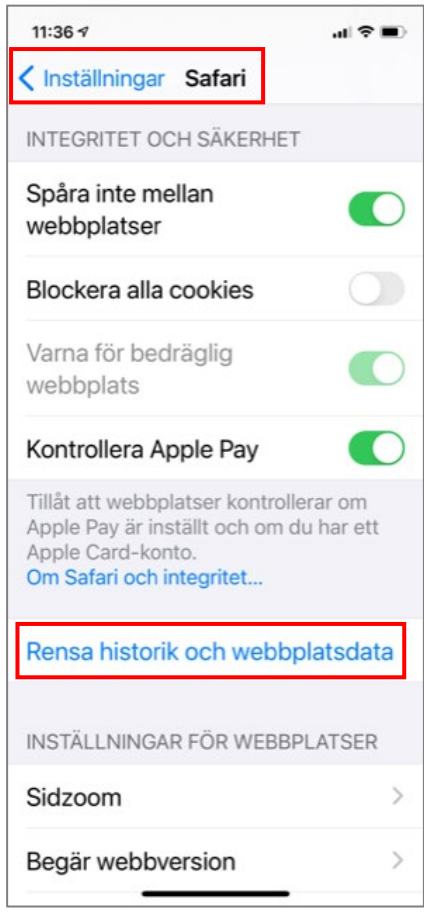

- 1. Gå till Inställningar
- 2. Scrolla ner till Safari

3. Under Integritet och Inställningar, klicka på Rensa historik och webbplatsdata

## I Android

Så här gör du i webbläsaren i Android.

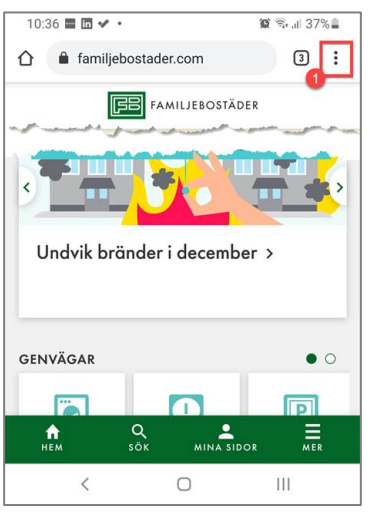

1. Gå till symbolen för Inställningar i webbläsaren.

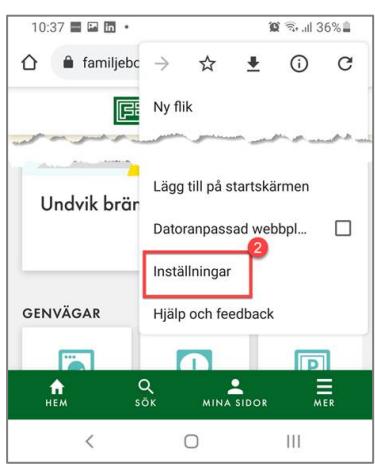

2. Välj Inställningar.

| 10:39 🖼 📰 🛅 🔹               | 🕱 🗟 .il 35% 🛔 |
|-----------------------------|---------------|
| ← Inställningar             | 0             |
| Sökmotor<br>Google          |               |
| Lösenord                    |               |
| Betalningsmetoder           |               |
| Adresser och annat          |               |
| 3<br>Sekretess och säkerhet |               |
| Aviseringar                 |               |
|                             |               |

3. Välj Sekretess och säkerhet

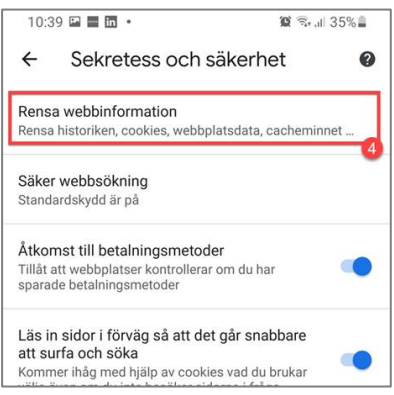

4. Välj Rensa webbinformation.

| 10:40 🖬 🖿 🛅 🔹 |             |                       | 😰 🗟 .il 34%   |               |  |
|---------------|-------------|-----------------------|---------------|---------------|--|
| ←             | Rensa we    | Rensa webbinformation |               |               |  |
|               | GRUNDER     |                       | AVANCERAT     |               |  |
| Tidsi         | ntervall    | Sedan kon             | tot skapades  | •             |  |
| June,         | Webbhistori | k.,                   | میں الیں مسلم | at the second |  |
|               |             | 6                     | Rensa da      | ata           |  |
|               | <           | 0                     | Ш             |               |  |

- 5. Välj Sedan kontot skapades
- 6. Klicka på Rensa data.